### REPLICATOR

Replication templates are similar to base templates but have a series of limitations:

- The template lines have only one level or indentation and cannot be related to each other; therefore, they do not form a complete entity.
- They cannot transform data; they only send or export information.
- They consist of a collection of simple entities where only fields and selection filters can be configured.
- They lack a user interface such as the Selector or Launcher.
- The replication template code cannot match any user template code, and vice versa.
- They allow both manual execution and execution through the job queue, with destination and scheduling information (days of the week) for automatic processes.
- They support three data transfer types to optimize mass data transfer (by record, table, or all in one package), and this setting applies to ALL template lines.
- The allowed operations are 'Insert-Modify,' 'Incremental Insert,' 'Only Insert,' and 'Only Modify.' They are especially useful for unattended, periodic data transfers (for creating and maintaining periodic master data).

#### ACCESS

You can access the list of replicator templates via Actions -> Templates -> Replicators or in the Replicator cue.

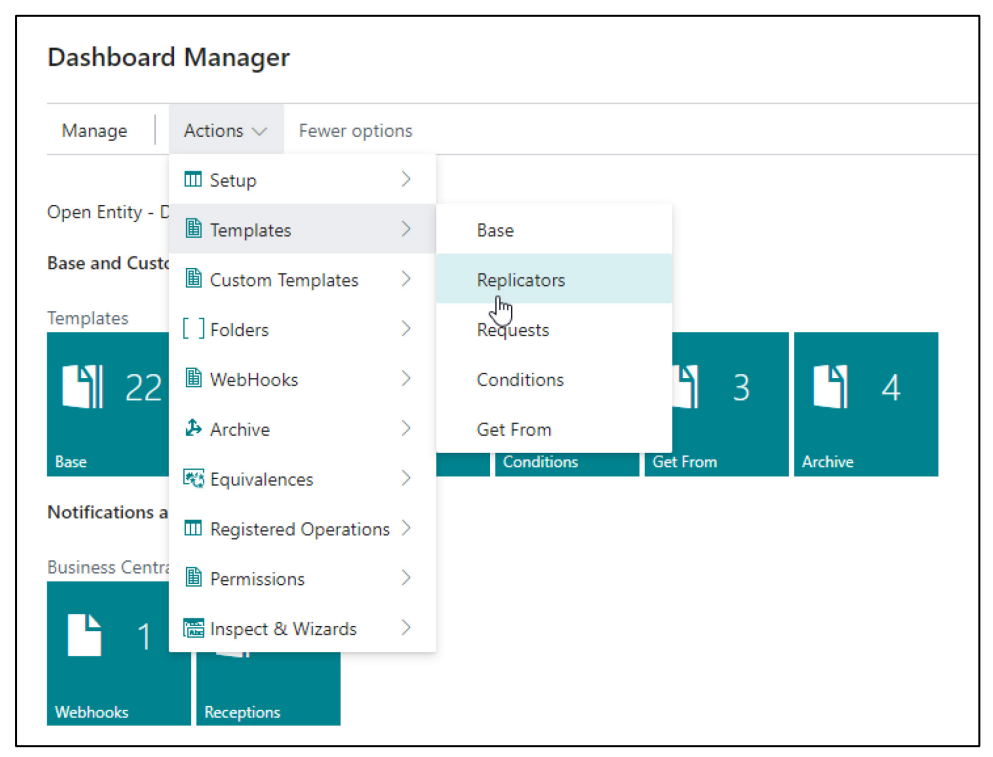

## **CREATING A REPLICATOR TEMPLATE**

While in the **Replication Templates** list, select the **New** or **Edit** action.

| OE Templates Replicator List |                             |                         |                                    |                 |             |
|------------------------------|-----------------------------|-------------------------|------------------------------------|-----------------|-------------|
| @ ∽ ,                        | 🖉 🐺 Edit List 🍵 Delete 🖉 Ed | it 💿 View 🥛 Export Data | Save File More options             |                 |             |
| Code                         | Description                 | Submissions             | Execute at<br>Table Trigger Target | Order † Enabled | Folder      |
| → <u>ONLYATEST</u>           | : TEST                      | By Table                |                                    | 0 🗹             | REPLICATION |

The template card consists of three sections:

#### **GENERAL SECTION**

Here, you fill in the global data for the template:

- 'Code': Main code or key of the template. Replicator and user template codes must be unique.
- **'Description':** An explanatory description of the template's purpose or any relevant text the user finds suitable.
- 'Operation': Template operations include 'Insert-Modify,' 'Incremental Insert,' 'Only Insert,' and 'Only Modify.' If lines exist, changing this field's value will prompt you to apply the new value to all detail lines.

**IMPORTANT:** The operation performed by the replicator depends on the submission type. For **Table** and **Record** submissions, the operations are based on each line. In the **All in One** package, the operation used is the one in the **Operation** field of the header or General Section.

- **'Table Trigger':** The default value for template lines. If lines are configured, you will be asked if you wish to change their values. Its function (in the lines) is to execute the standard Business Central code behind Insert and Modify processes (line operation field).
- 'Submissions': Packages the data to send by Record, Table, or All in One. The manager must determine the most system-efficient option based on the configured data selection. For the same table, one method may be preferable over another depending, for example, on which fields are sent (if sending images, sending by record might be more optimal than by table).
- 'Allow Job Queue Process': Enables a job queue process to execute the template.

- **'Execute at Target':** Attempts to execute or import data at the destination.
- 'Enabled': Activates or deactivates the template.
- 'Folder': You can create a new folder or use an existing one for organizational purposes.

## LINES SECTION

- 'Target Table ID': The table number.
- 'Target Table Name': This field is auto-filled when a value is entered in the previous field and is not editable.
- 'Operation': The replication template operations include Insert-Modify, Incremental Insert, Only Insert, and Only Modify:
  - 'Insert-Modify': Inserts or modifies received data.
  - o **'Incremental-Insert':** Inserts a record whose primary key ends with an integer, reads the last record, and increments the numeric field to avoid collisions.
  - o **'Only Insert':** Only inserts new records at the destination, returning an error if the record already exists.
  - **'Only Modify':** Only modifies existing records at the destination, returning an error if the record doesn't exist.
- **'Table Trigger':** Only operates when data is received, triggering the events associated with table inserts and modifications. Another trigger is available in the **'Validate'** field in the column for field configuration.
- 'Key': The sorting key for data selection. If left blank, it will default to the primary key. Use Use Key in the Lines action bar to select a key, or Clear Key to remove the current key. Choosing the key that best matches your configured reading filters is recommended.
- 'Fields': Indicates the number of fields and provides access to configure them. For a replication template, only Order, Validate, and Enabled fields are available for editing. The configuration page actions are identical to those in base templates.
- 'Filters': Shows the number of filters configured and allows access to edit them. The configuration page actions are also identical to those of base templates.
- 'Enabled': Enables or disables line processing.

| OE Template Replicator 🖉 🖻 + 🖻<br>ONLYATEST |            |                               |                          |                  |                                                   |           |         |         |
|---------------------------------------------|------------|-------------------------------|--------------------------|------------------|---------------------------------------------------|-----------|---------|---------|
| 🛢 Export Data 🛛 🗋 Sav                       | ve File    | 🚟 Get and Enable All Fields 📑 | × Delete Obsolete Fields | More             | e options                                         |           |         |         |
| General                                     |            |                               |                          |                  |                                                   |           |         |         |
| Code · · · · · · · · · · · · · · · · · · ·  |            | ONLYATEST                     |                          |                  | Allow Job Queue Process                           | D         |         |         |
| Description · · · · · · ·                   |            | TEST                          |                          |                  | Execute at Target · · · · · · · · · · · · · · · · | D         |         |         |
| Operation                                   |            | Insert-Modify                 |                          | ~                | Enabled · · · · · · · · · · · · · · · · · · ·     | D         |         |         |
| Table Trigger                               |            |                               |                          |                  | Folder                                            | PLICATION |         | ~       |
| Submissions                                 |            | By Table<br>By Record         |                          | ~                |                                                   |           |         |         |
| Lines<br>                                   | <b>X</b> [ | All in One                    | ar Key                   | By Table         |                                                   |           |         | ල් සි   |
| Target Table ID                             |            | Target Table Name             | Operation                | Table<br>Trigger | Кеу                                               | Fields    | Filters | Enabled |
| → 18                                        | ÷          | Customer                      | Only Insert              |                  |                                                   | 171       | 1       |         |
| 7002                                        |            | Sales Price                   | Insert-Modify            |                  |                                                   | 16        | 0       |         |
| 7004                                        |            | Sales Line Discount           | Insert-Modify            |                  |                                                   | 11        | 0       |         |
| 23                                          |            | Vendor                        | Only Insert              |                  |                                                   | 146       | 0       |         |
| 14                                          |            | Location                      | Insert-Modify            |                  |                                                   | 57        | 0       |         |
| 27                                          |            | ltem                          | Insert-Modify            |                  |                                                   | 211       | 0       |         |
| 7012                                        |            | Purchase Price                | Insert-Modify            |                  |                                                   | 9         | 0       |         |
| 7014                                        |            | Purchase Line Discount        | Insert-Modify            |                  |                                                   | 9         | 0       |         |
|                                             |            |                               |                          |                  |                                                   |           |         |         |

# TARGETS (JOB QUEUE)

In this section, we define the replication targets and the days of the week for execution. Enter the **Tenant** code, **Company** name, select the desired days, and activate the **Enabled** field for the line to ensure it is selected by the process.

| Tar | ge | ts (Job Queue) 📑  | <sup>®</sup> New L | ine 🛛 🔁 Delete Line | ß |        |         |           |          |        |          |        | 6 6                 |
|-----|----|-------------------|--------------------|---------------------|---|--------|---------|-----------|----------|--------|----------|--------|---------------------|
|     |    | Tenant Code 🕇 🛛 🗸 |                    | Company Name 🕇 🛛 🖡  |   | Monday | Tuesday | Wednesday | Thursday | Friday | Saturday | Sunday | Enabled 🔶           |
|     |    | SANDBOXDEV        |                    | CRONUS ES           |   | <      |         | ~         |          | ~      |          |        |                     |
| -   | >  | SANDBOXDEV2       | :                  | My Company          |   |        | ~       |           | ~        |        |          |        | <ul><li>✓</li></ul> |
|     |    |                   |                    |                     |   |        |         |           |          |        |          |        |                     |

For the template to be operational in the Job Queue, the 'Allow Job Queue Process' field in the header must be enabled; otherwise, no automatic process will execute the template to export data to its targets.

The periodic execution of the replication template is driven by a scheduled task created during the installation of the Open Entity application. This Job's configuration determines how many times the replication templates will be processed for export on the configured days of the week for each template.

For more information on the job queue, you can refer to the official Microsoft Business Central 365 documentation and help pages.

| Job Queue Ent              | ries |         |                       |                     |                       |              |             |               |                          |          |                            |           |                      |                          |      |              |                                |
|----------------------------|------|---------|-----------------------|---------------------|-----------------------|--------------|-------------|---------------|--------------------------|----------|----------------------------|-----------|----------------------|--------------------------|------|--------------|--------------------------------|
| Øv ,0                      | D    | +       | New 💀 Edit Li         | st 📋 Delete         | e 🖉 Edit 💿 View       | 🔗 Set Status | to Ready    | Restart       | 🐝 Run once (foreg        | ground)  | Set On Hold                | 😣 Show Ei | rror More options    |                          |      |              | 12 7 ≣                         |
| Status                     | I    | User ID | Object Type to<br>Run | Object ID to<br>Run | Object Caption to Run |              | Description |               |                          |          | Job Queue<br>Category Code | Priority  | User Session Started | Earliest Start Date/Time | Sche | Recur<br>Job | No. of Minutes<br>between Runs |
| $\rightarrow$ <u>Ready</u> | 100  | TOLO.S  | Codeunit              | 72139596            | NOW Export Replicatio | on (Job)     | OE-Export   | Automated     | Replication Templates    | s (Job). |                            |           |                      | 13/08/2024 0:00          |      |              | 1440                           |
| Ready                      |      | TOLO.S  | Codeunit              | 72139591            | NOW Delete-Clear Enti | ities        | OE-Delete   | or Clear Ou   | t the Entries of I/O fol | lders.   |                            | 0         |                      | 13/08/2024 0:00          | 1    | <b>V</b>     | 1440                           |
| Ready                      |      | TOLO.S  | Codeunit              | 72139586            | NOW Entity Programm   | ned (Job)    | OE-Process  | s Entities Qu | eued(Programmed).        |          |                            | 0         |                      | 13/08/2024 0:00          | 1    |              | 1440                           |
| Ready                      |      | TOLO.S  | Codeunit              | 72139588            | NOW AutoRenew Web     | hooks        | OE-Auto R   | enew Webh     | ooks Subscribed          |          |                            | 0         |                      | 13/08/2024 0:00          | ~    | <b>V</b>     | 1440                           |
| Ready                      |      | TOLO.S  | Codeunit              | 72139595            | NOW Template Group    | (Job)        | OE-Run Au   | itomated Te   | mplate Groups (Job).     |          |                            | 0         |                      | 13/08/2024 0:00          | ~    |              | 1440                           |

## MANUAL EXPORT

By clicking on the 'Export Data' action, you will be prompted to select the Tenant and Company as the destination, and you will need to confirm your selection.

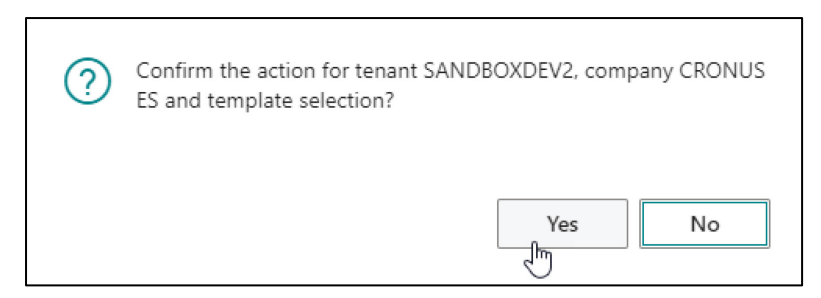

The action will run in 'Normal' mode, and you'll need to wait for it to complete. Once finished, you will be notified at the top of the page.

| OE Template Replicator                                                                                             | Ø          | Ŕ          | +          | 1<br>III                                             |
|----------------------------------------------------------------------------------------------------|------------|------------|------------|------------------------------------------------------|
| ONLYATEST                                                                                                    |            |            |            |                                                      |
| Notifications: 6 The action was executed correctly!   The action was executed correctly!   The action was executed | correctly! | The actior | n was exec | uted correctly!   The action was executed correctly! |

You can check the export results in the application's **Outbox** (or the **Inbox** at the destination).

In this case, errors occurred when attempting to replicate **Customer** and **Vendor** data using the **'Only Insert'** operation because the records already existed. However, the process continued, and the remaining data was successfully replicated using the **'Insert-Modify'** operation.

| OE Entity Export   | ts List  |                 |              |                  |         |                     |                      |             |                |                |             |                    |                       |                     |               |          |          |         |     | ן אר<br>גער |
|--------------------|----------|-----------------|--------------|------------------|---------|---------------------|----------------------|-------------|----------------|----------------|-------------|--------------------|-----------------------|---------------------|---------------|----------|----------|---------|-----|-------------|
| Ø⊳ , ⊘             | D        | + + 1           | New Manag    | e 🛛 🔒 Save Fi    | le 🗎 De | elete All 🛛 🔀 Clear | r All (Entity field) | 🔳 Card      | 🖪 Grid 📲       | Archive 🚺 Ma   | nual Export | 🕄 Refresh 🛛 🔝 Take | to Garage.            | 🗟 View B            | Exports       | 🛕 Viev   | v Others |         | ¢ 7 | '≣          |
| Source<br>Template |          | Targ<br>Tem     | Date         | Time             | Action  | Operation           | Run Type             | Sen<br>User | Sender Company | Target Company | Perspective | Tenant Code Source | Tenant Code<br>Target | Use-<br>Cre<br>Equi | Table<br>Trig | Run      | Pro      | Success | Err | rors        |
| ONLYATEST          |          |                 | 12/08/2024   | 3: <b>1</b> 4:31 | Export  | Insert-Modify       | Normal               | TOLO        | CRONUS ES      | CRONUS ES      | Source      | NOMADSERVICES      | SANDBOX.              | 🗆                   |               |          | ~        | 5       |     | 0           |
| <u>ONLYATEST</u>   | ÷        |                 | 12/08/2024   | 3:14:30          | Export  | Only Insert         | Normal               | TOLO        | CRONUS ES      | CRONUS ES      | Source      | NOMADSERVICES      | SANDBOX.              | 🗆                   |               |          |          | 1       |     | <u>5</u>    |
| ONLYATEST          |          |                 | 12/08/2024   | 3:14:32          | Export  | Only Insert         | Normal               | TOLO        | CRONUS ES      | CRONUS ES      | Source      | NOMADSERVICES      | SANDBOX.              | 🗆                   |               | <b>V</b> | ~        | 1       |     | 6           |
| ONLYATEST          |          |                 | 12/08/2024   | 3:14:40          | Export  | Insert-Modify       | Normal               | TOLO        | CRONUS ES      | CRONUS ES      | Source      | NOMADSERVICES      | SANDBOX.              | 🗆                   |               | <b>V</b> | <b>V</b> | 81      |     | 0           |
| ONLYATEST          |          |                 | 12/08/2024   | 3:14:31          | Export  | Insert-Modify       | Normal               | TOLO        | CRONUS ES      | CRONUS ES      | Source      | NOMADSERVICES      | SANDBOX.              | 🗆                   |               | <b>V</b> | ~        | 9       |     | 0           |
| ONLYATEST          |          |                 | 12/08/2024   | 3:14:33          | Export  | Insert-Modify       | Normal               | TOLO        | CRONUS ES      | CRONUS ES      | Source      | NOMADSERVICES      | SANDBOX.              | 🗆                   |               | <b>V</b> | <b>V</b> | 9       |     | 0           |
|                    |          |                 |              |                  |         |                     |                      |             |                |                |             |                    |                       |                     |               |          |          |         |     |             |
|                    |          |                 |              |                  |         |                     |                      |             |                |                |             |                    |                       |                     |               |          |          |         |     |             |
| 4                  |          |                 |              |                  |         |                     |                      |             |                |                |             |                    |                       |                     |               |          |          |         |     | F           |
|                    |          |                 |              |                  |         |                     |                      |             |                |                |             |                    |                       |                     |               |          |          |         |     |             |
| Log                |          |                 |              |                  |         |                     |                      |             |                |                |             |                    |                       |                     |               |          |          |         |     | È           |
|                    |          |                 |              |                  |         |                     |                      |             |                |                |             |                    |                       |                     |               |          |          |         |     |             |
| Record ID          |          |                 |              |                  |         | Action              | Suc                  | cess        | Error Code     | +              |             |                    | Erro                  | or Descriptio       | on            |          |          |         |     |             |
| Customer: 100      | 00       |                 |              |                  |         | Insert              |                      |             | DB:Record      | dExists        |             |                    | Erro                  | or code: 8          | 5132273       |          |          |         |     |             |
| Customer: 200      | 00       |                 |              |                  | ÷       | Insert              |                      |             | DB:Record      | dExists        |             |                    | Erro                  | or code: 8          | 5132273       |          |          |         |     |             |
| Customer: 300      | 00       |                 |              |                  |         | Insert              |                      |             | DB:Record      | fÉxists        |             |                    | Erre                  | or code: 8          | 5132273       |          |          |         |     |             |
| Customer: 400      | 00       |                 |              |                  |         | Insert              |                      |             | DB:Record      | dExists        |             |                    | Erre                  | or code: 8          | 5132273       |          |          |         |     |             |
| Customer: 500      | 00       |                 |              |                  |         | Insert              |                      |             | DB:Record      | dExists        |             |                    | Erre                  | or code: 8          | 5132273       |          |          |         |     |             |
| NOW Log Ope        | erations | <u>s: {DB6A</u> | BC10-84B9-45 | FC-B464-345      | ÷       | Modify              |                      |             |                |                |             |                    |                       |                     |               |          |          |         |     |             |

## **REMAINING ACTIONS**

The remaining actions in the replication template card work similarly to those in user templates:

- 'Get and Enable All Fields' will insert all fields from all Table lines.
- 'Delete Obsolete Fields' will delete any obsolete or non-existent fields.

Additionally, for the 'Save-File' action, ALL DATA PROCESSED IN THE TEMPLATE is saved (regardless of the Submissions field value) and is stored in the numeric format of the tables and fields.

| ONLYATEST12_08_24 32827.xml ⊠                                        |  |
|----------------------------------------------------------------------|--|
| 1 xml version="1.0" encoding="UTF-8" standalone="no"?                |  |
| 2                                                                    |  |
| 3 🕀 <table:t18 xmlns:table="Customer"></table:t18>                   |  |
| 177 🕀 <table:t18 xmlns:table="Customer"></table:t18>                 |  |
| 351 🕀 <table:t18 xmlns:table="Customer"></table:t18>                 |  |
| 525 🕀 <table:t18 xmlns:table="Customer"></table:t18>                 |  |
| 699 🖶 <table:t18 xmlns:table="Customer"></table:t18>                 |  |
| 873 🖶 <table:t7002 xmlns:table="Sales Price"></table:t7002>          |  |
| 891 🕀 <table:t7002 xmlns:table="Sales Price"></table:t7002>          |  |
| 909 🖶 <table:t7002 xmlns:table="Sales Price"></table:t7002>          |  |
| 927 🖶 <table:t7002 xmlns:table="Sales Price"></table:t7002>          |  |
| 945 🕀 <table:t7004 xmlns:table="Sales Line Discount"></table:t7004>  |  |
| 958 🕀 <table:t7004 xmlns:table="Sales Line Discount"></table:t7004>  |  |
| 971 🕀 <table:t7004 xmlns:table="Sales Line Discount"></table:t7004>  |  |
| 984 🕀 <table:t7004 xmlns:table="Sales Line Discount"></table:t7004>  |  |
| 997 🕀 <table:t7004 xmlns:table="Sales Line Discount"></table:t7004>  |  |
| 1010 🕀 <table:t7004 xmlns:table="Sales Line Discount"></table:t7004> |  |
| 1023 🕀 <table:t7004 xmlns:table="Sales Line Discount"></table:t7004> |  |
| 1036 🕀 <table:t7004 xmlns:table="Sales Line Discount"></table:t7004> |  |
| 1049 🕀 <table:t23 xmlns:table="Vendor"></table:t23>                  |  |
| 1198 🕀 <table:t23 xmlns:table="Vendor"></table:t23>                  |  |
| 1347 🕀 <table:t23 xmlns:table="Vendor"></table:t23>                  |  |
| 1496 🕀 <table:t23 xmlns:table="Vendor"></table:t23>                  |  |
| 1645 🕀 <table:t23 xmlns:table="Vendor"></table:t23>                  |  |
| 1794 🕀 <table:t23 xmlns:table="Vendor"></table:t23>                  |  |
| 1943 🕀 <table:t14 xmlns:table="Location"></table:t14>                |  |
| 2002 🕀 <table:t14 xmlns:table="Location"></table:t14>                |  |
| 2061 🕀 <table:t14 xmlns:table="Location"></table:t14>                |  |
| 2120 🕀 <table:t14 xmlns:table="Location"></table:t14>                |  |
| 2179 🕀 <table:t14 xmlns:table="Location"></table:t14>                |  |
| 2238 🕀 <table:t14 xmlns:table="Location"></table:t14>                |  |
| 2297 🕀 <table:t14 xmlns:table="Location"></table:t14>                |  |
| 2356 🖶 <table:t14 xmlns:table="Location"></table:t14>                |  |
| 2415 📮 <table:t27 xmlns:table="Item"></table:t27>                    |  |
| 2416 <f1>1896-S</f1>                                                 |  |
| 2417 <f2></f2>                                                       |  |
| 2418 <f3>Escritorio ATENAS</f3>                                      |  |
| 2419 <f4>ESCRITORIO ATENAS</f4>                                      |  |
| 2420 <f5></f5>                                                       |  |
| 2421 <f6>false</f6>                                                  |  |
| 2422 <f8>UDS</f8>                                                    |  |
| 2423 <f9>0</f9>                                                      |  |
| 2424 <f10>Inventory</f10>                                            |  |
| 2425 <f11>MERCADERÍA</f11>                                           |  |
| 2426 <f12></f12>                                                     |  |
| 2427 <f14></f14>                                                     |  |
| 2428 <f15>true</f15>                                                 |  |

| ONLY  | ATEST12_08_24 32827.xml 🗵                           |
|-------|-----------------------------------------------------|
| 1     | xml version="1.0" encoding="UTF-8" standalone="no"? |
| 2 [   | <root></root>                                       |
|       | <table:t18 xmlns:table="Customer"></table:t18>      |
| 177 [ | <table:t18 xmlns:table="Customer"></table:t18>      |
| 351   | <table:t18 xmlns:table="Customer"></table:t18>      |
| 525 [ | <table:t18 xmlns:table="Customer"></table:t18>      |
| 699 [ | <table:t18 xmlns:table="Customer"></table:t18>      |
| 700   | <f1>50000</f1>                                      |
| 701   | <f2>Relecloud</f2>                                  |
| 702   | <f3>RELECLOUD</f3>                                  |
| 703   | <f4></f4>                                           |
| 704   | <f5>Occam Court, 1</f5>                             |
| 705   | <f6>Surrey</f6>                                     |
| 706   | <f7>Boadilla del Monte</f7>                         |
| 707   | <f8>Diego Echevarria</f8>                           |
| 708   | <f9></f9>                                           |
| 709   | <f10></f10>                                         |
| 710   | <f11></f11>                                         |
| 711   | <f12></f12>                                         |
| 712   | <f14></f14>                                         |
| 713   | <f15>INTL</f15>                                     |
| 714   | <f16></f16>                                         |
| 715   | <f17>MEDIO</f17>                                    |
| 716   | <f18></f18>                                         |
| 717   | <f19>0</f19>                                        |
| 718   | <f20>5</f20>                                        |